# Acesso do console a 5520 8540 WLC através de CIMC

# Contents

Introduction Informações de Apoio Prerequisites Componentes Utilizados Configurar Configurações

# Introduction

Este documento descreve as etapas de configuração para acesso ao console via Cisco Integrated Management Controller (CIMC).

## Informações de Apoio

Os modelos AIR-CT5520-K9 e AIR-CT8540-K9 do controlador de LAN sem fio são baseados no servidor Cisco UCS C Series, C220 e C240, respectivamente. Assim, ele tem o utilitário CIMC para editar/monitorar partes físicas de baixo nível, como alimentação, memória, discos, ventilador, temperatura e até mesmo acesso de console aos Controladores Wireless LAN (WLCs) para que eles sejam acessados remotamente.

A partir de agora, para acesso ao console, as opções que temos são vKVM, conectando periféricos como teclado e monitor à porta VGA e o uso da porta RJ45 para usar diretamente ou através do servidor de console.

 O console vKVM e o monitor externo conectado ao VGA mostram "Estágio de carregamento do Cisco Bootloader2..."

Isso é esperado porque a WLC não oferece suporte a isso. Consulte o <u>Guia de Troubleshooting</u> <u>do Cisco 5520 e 8540 Wireless Controller</u>

- A porta RJ45 nem sempre é uma solução viável, se você não tiver acesso físico à WLC.
- O servidor de console também pode ser uma opção para acesso fora de banda remoto.

Se você não tiver acesso à porta de console RJ45 ou não tiver um servidor de console, isso é para você.

# Prerequisites

## **Componentes Utilizados**

The information in this document was created from the devices in a specific lab environment. All of the devices used in this document started with a cleared (default) configuration. If your network is

live, make sure that you understand the potential impact of any command.

- AIR-CT5520-K9, mas o AIR-CT8540-K9 também é compatível com qualquer outro dispositivo UCS-C, como MSE, CMX
- Qualquer cliente SSH, como PuTTY

Aplicativos

- Recuperação de senha (use o comando "restart" para recarregamento suave em vez de "reset system")
- Uso de comandos que só aceitam via console.

**Observação**: restrições para Serial Over LAN. Para usar a SoL, o console do servidor deve ter a seguinte configuração:

-nenhum controle de fluxo

- Taxa de transmissão igual à configurada para Sol (9600 bps)
- Tipo de terminal VT-199

# Configurar

## Configurações

1. Configurar o CIMC na WLC via CLI

2. Verificar se a WLC está habilitada para "Serial Over LAN"

• Faça login no CIMC via GUI, em Servidor > Presença remota > Serial Over LAN

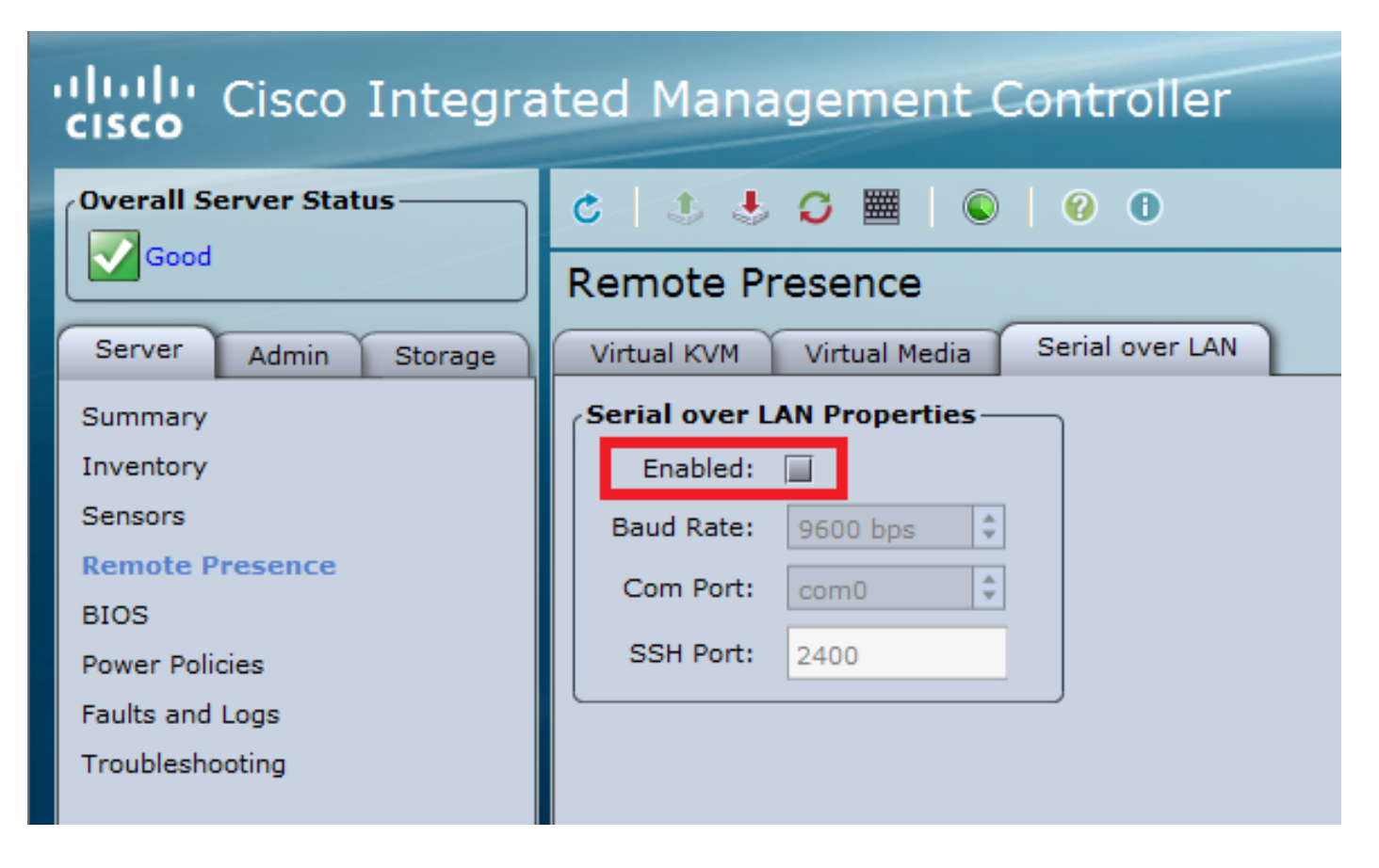

Essa verificação também pode ser feita na CLI da WLC

Set in progress : set-complete Enabled : false !!!! DISABLED Force Encryption : false Force Authentication : false Privilege Level : USER Character Accumulate Level (ms) : 50 Character Send Threshold : 201 Retry Count : 7 Retry Interval (ms) : 500 Volatile Bit Rate (kbps) : 9.6 Non-Volatile Bit Rate (kbps) : 9.6 Payload Channel : 14 (0x0e) Payload Port : 623

3. Ative Serial Over LAN.

>show imm chassis sol-info

**Observação**: quando Serial-Over-LAN estiver habilitado, todos os consoles externos serão desabilitados. Em outras palavras, a interface física do console é mapeada para COM0 e, como a SoL usa COM0 como a conexão serial por padrão, quando ativada, ela desativa a porta física do console. Se desejar liberar a conexão COM0, você pode usar SoL com COM1 ou desabilitar o recurso Serial Over LAN do CIMC.

• Faça login no CIMC, em **Server > Remote Presence > Serial Over LAN** Habilitar Caixa de Seleção, salvar alterações.

| Overall Server Status                                                                                              |                                                                                                   |  |  |  |  |
|----------------------------------------------------------------------------------------------------|---------------------------------------------------------------------------------------------------|--|--|--|--|
| Good                                                                                                    | Remote Presence                                                                                   |  |  |  |  |
| Summary<br>Inventory<br>Sensors<br>Remote Presence<br>BIOS<br>Power Policies<br>Faults and Logs<br>Troubleshooting | Serial over LAN Properties<br>Enabled:<br>Baud Rate: 9600 bps<br>Com Port: com0<br>SSH Port: 2400 |  |  |  |  |
| Save Changes Reset                                                                                                 | Values                                                                                            |  |  |  |  |

#### Via CLI

Abra uma sessão SSH para o endereço IP do CIMC e faça login com as credenciais configuradas anteriormente

| # scope sol               |      |      |     |     |      |
|---------------------------|------|------|-----|-----|------|
| /sol # set enabled yes    |      |      |     |     |      |
| /sol *# set baud-rate 9   | 600  |      |     |     |      |
| /sol *# commit            |      |      |     |     |      |
| /sol # exit<br># show sol |      |      |     |     |      |
| Enabled Baud Rate(bps)    | Com  | Port | SOL | SSH | Port |
| yes 9600                  | com0 | 2400 |     |     | -    |

Você pode alterar a porta SOL SSH para estabelecer a conexão remotamente com essa porta e Certifique-se de que COM0 seja exibido como a Conexão de Console selecionada. Caso contrário, altere-o com o comando

/sol \*# set comport com0

#### 4. Acesso ao console da WLC via CIMC

# connect host
CISCO Serial Over LAN:
Press Ctrl+x to Exit the session

User:admin Password:\*\*\*\*\*\*\* (Cisco Controller) >

O console também pode ser acessado diretamente usando o endereço IP configurado pelo CIMC e a porta SSH SOL

#### • No PuTTY

| R PuTTY Configuration |                                                                          | ? ×                  |  |  |
|-----------------------|--------------------------------------------------------------------------|----------------------|--|--|
| Category:             |                                                                          |                      |  |  |
| Session               | Basic options for your PuTTY session                                     |                      |  |  |
| Logging<br>⊡ Terminal | Specify the destination you want to connect to                           |                      |  |  |
|                       | Host <u>N</u> ame (or IP address)                                        | Port                 |  |  |
| Bell                  | 10.0.0.10                                                                | 2400                 |  |  |
| Features              | Connection type:<br>◎ Ra <u>w</u> ◎ <u>T</u> elnet ◎ Rlogin ◎ <u>S</u> . | SH 🔘 Se <u>r</u> ial |  |  |

Nos roteadores

#ssh -p 2400 -l admin 10.0.0.10
• No Linux/Unix

#ssh -p 2400 admin@10.0.0.10

#### Sobre esta tradução

A Cisco traduziu este documento com a ajuda de tecnologias de tradução automática e humana para oferecer conteúdo de suporte aos seus usuários no seu próprio idioma, independentemente da localização.

Observe que mesmo a melhor tradução automática não será tão precisa quanto as realizadas por um tradutor profissional.

A Cisco Systems, Inc. não se responsabiliza pela precisão destas traduções e recomenda que o documento original em inglês (link fornecido) seja sempre consultado.